# Fingerprint Management System Quick Operation Manual

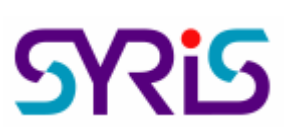

#### **日**SYSOFT-FPM Setup

1.Put in SYRIS software cd to CD-ROM, and run SYFPM\_Setup the form of Setup.

2. The setup wizard form will be shown. Please click \_\_\_\_\_\_ to continue.

3. If you want to setup the program into folder that is different from default, you

. The screen will show

can click setting then to select the destination folder by using

4. If you want to setup system into default folder, please click

5.System will show all of the setting before start to copy installation file into

system. You can check them and if the setting is correct, you can click

6.Click to complete the installation process.

■Import Card Data Basic Data into SYSOFT-FPM Using SYW95A as Door Access System

If the data source comes from SYW95A, the operation process as following :

1.Activate the system by clicking Figerprint 2.After confirming the path of CardV3.mdb [ Default path is C:\Program Files\SYW95A-V3]. Please select[Fingerprint Device Card Management \ Access Data Import System(SYW95A)\Database Setting(SYW95A)] to choice database. After selecting the database, please click First online then click Save to save the database path.

3.Select [ Fingerprint Device Card Management\Access Data Import System(SYW95A) \Basic Data Setting(SYW95A)], check Card data \ Holder data and Dept. data and chek each one the option to cover while the data is repeat.

[Notice] If you don't use card to manage, you still need to simulate card to set to all holder. You can add card by access [Fingerprint Device Card Management\Access Data Import System(SYW95A)\Card Data Transmission

### (SYW95A)].

## ■Fingerprint Module Management :

1.If you want to record fingerprint by using SYRDF5(SYRDF6), please access [Fingerprint Device Card Management\Fingerprint Card Setting\Fingerprint Device Setting] to set Controller and Module. [Please close SYSOFT-FPM and re-activate it after add/modify Controller or Module].

2.Please access [Fingerprint Device Card Management\Fingerprint Card Setting\Card Data Transmission] to transfer Card data to Controller in order to use fingerprint to access.

[Notice] Upgrade SYFPM V1.0 into SYSOFT-FPM V2.0, and the new database needs to import data from old one, please access [Fingerprint Device Card Management\Fingerprint Card Setting\Fingerprint Data Converter].

### ■Fingerprint Recorder Setting

1.Please confirm the source of fingerprint [SYRDF5(SYRDF6) or Enroll(Desktop Fingerprint Module)] by accessing [Fingerprint Management System\Fingerprint Management\System Setting].

2. If the source is Enroll(Desktop Fingerprint Module), please run the Version switch and step by step by indication on form.

3.If the source is SYRDF5(SYRDF6), please access [Fingerprint Management System\Fingerprint Management\Fingerprint Link Setting].

Add 
Delete 
Transfer and Print Fingerprint Data

1. [Fingerprint Management System\ Fingerprint Setting \Fingerprint Setting]: It provides functions to create delete or modify fingerprint. It also provides setting getting and anti-duress setup by using SYRDF5(SYRDF6) or Enroll(Desktop Fingerprint Module). 2. [Fingerprint Management System \ Fingerprint Setting \ Fingerprint

Transmission ]: Transfer fingerprint to specific module.

3. [Fingerprint Management System\Fingerprint Setting\Fingerprint Browser]:

Print Fingerprint Report.

Please click link of Help in software to refer detail operation process.

| 🖇 Fingerprint Management System 📃 🗖 🔀                                                                                                    |                                                                                                    |                               |
|----------------------------------------------------------------------------------------------------|----------------------------------------------------------------------------------------------------|-------------------------------|
| System <u>F</u> avorites <u>LastRun <u>W</u>indow <u>Help</u> W<u>o</u>rkFlow</u>                                                                                                    |                                                                                                    |                               |
| 🔏 WorkFlow                                                                                                    | <u>M</u> ainHelp                                                                                             |                               |
| View mode: All menu bar                                                                                                    | <u>B</u> asic Data Management System<br><u>U</u> ser Data                                                    |                               |
| Program menu                                                                                                    | B <u>a</u> sic Data                                                                                          |                               |
| Basic Data Manageme<br>Gasta User Data<br>Gasta Data<br>Gasta Common Data<br>Gasta Data<br>Gasta Dat | <u>C</u> ommon Data<br>System Parameter<br>Maintenance Management                                            | Fingerprint Management System |
|                                                                                                    | <u>F</u> ingerprint Device Card Management<br>Acc <u>e</u> ss Data Import System<br>Fingerprint Card Setting | Fingerprint Management        |
|                                                                                                    | Fingerprint Management System<br>Fingerprint Management<br>Fingerprint Management                            |                               |
|                                                                                                    | InstallHelp<br>AbgutHelp                                                                                     | Fingerprint Setting           |
|                                                                                                    | -                                                                                                    | Fingerprint Transmission      |
|                                                                                                    | e j                                                                                                    | Fingerprint Browse            |